<u>The Game</u> <u>Options</u> <u>Registration</u>

<u>The Game</u> <u>Betting</u> <u>Dealing</u> <u>Drawing Cards</u> Options Registration

<u>The Game</u> <u>Betting</u> <u>Dealing</u> <u>Drawing Cards</u> <u>Options</u> Players Colors Sounds Registration

<u>The Game</u> <u>Options</u> <u>Players</u> <u>Colors</u> <u>Sounds</u> <u>Registration</u>

#### Registration

#### 1) Cash, Check or Money Order

When the program first starts click on the Cash Order button and fill out and print the order form. Mail the order from and the amount due in the form of Cash, Check or Money order to:

Greg DeBacker 140 Bay St., #7 Santa Cruz, CA 95060

Send US dollars or checks drawn on US banks only.

#### 2) CompuServe's Shareware Registration Forum

If you are a member of CompuServe you can use their Shareware Registration forum to register the software. GO SWREG to get to the forum. Once there follow the on screen instructions. Use ID 14909

#### 3) Credit Card Orders

You can order with MC, Visa, Amex, or Discover from Public (software) Library by calling 800-242-4775 Ext.15180 or 713-524-6394 Ext. 15180. Order by FAX to 713-524-6398. You can also mail credit card orders to PsL at P.O.Box 35705, Houston, TX 77235-5705.

#### **Order Product Number 15180**

# THE ABOVE NUMBERS ARE FOR CREDIT CARD ORDERS ONLY. THE AUTHOR OF THIS PROGRAM CANNOT BE REACHED AT THESE NUMBERS.

Any questions about the status of the shipment of the order, refunds, registration options, product details, technical support, volume discounts, dealer pricing, site licenses, non-credit card orders, etc., must be directed to:

Greg DeBacker 140 Bay St., #7 Santa Cruz, CA 95060 Internet: 71042.36@compuserve.com

To insure that you get the latest version, PsL will notify me the day of your order and I will ship the product directly to you.

Registration is **\$19.95** plus **\$4.00** for shipping.

Registered users will receive a free copy of Poker Dice when they register their copy of Super Video Poker.

## Betting

To place a bet click on one of the 5 stacks of coins to bet that number of coins. As soon as you click on a stack of coins the cards will be dealt.

The more you bet the better the payoff for a winning hand.

If you click on the question mark a random number of coins from 6 to 25 will be bet.

## **Drawing Cards**

After you have placed your <u>bet</u> and the cards have been dealt you can select from one to five cards to be discarded and new cards to replace them will be drawn from the deck.

To select the cards to be discarded click on the cards. The color of the cards will be inverted indicating they will be discarded. Click on the card a second time to cancel the discard.

Once the discards have been selected click on the arrow in the center of the screen to deal new cards. If you do not wish to discard any cards then click on the arrow to end to deal.

## Colors

Click on the Colors menu option to change to colors of the main window. You will see a representation of the main window appear with certain aspects outlined. Click on the different aspects to change their color.

### Sounds

Click on the Sound menu option to change the sounds heard while playing Super Video Poker.

To change a sound first select it from the list. Click on the Change Sound menu option to select a new sound from hard drive.

Click on the Clear Sound menu option to clear the sound that is currently attached to an event. This sound will no longer play when the event fires.

Click on the Test Sound menu option to listen to the sound. Any errors that occur will be reported. Errors that occur during the play of the game will be ignored and the sound will not play.

## Players

Click on the Players menu option to access the list of players. From here you can add new players to list, select the current player, or remove players from the list.

The current player's name will appear in the title bar of the main window. The current player's game options will appear on the lower portion of the Players window.

To change a player's game options first select that player from the list of players and click on the Use Player menu option.

## Dealing

To start a new deal select a number of coins to <u>bet</u> and a new hand will be dealt.